# Office365メールの Apple iOSメールアプリでの 設定手順

1

v20190829

# 目次 / Index

この資料では、 Office365 (ExchangeOnline)上のメールを、 iPhoneやiPad上の、iOSメールアプリで送受信するための 設定手順を説明しています。

【前提】

- iOS端末をお使いで、バージョン11以降をご利用である想定です。
- @c-league.jpメールアドレスのアカウント通知書をお持ちである想定です。

【目次】

- 1.設定操作の流れ
- 2.操作手順(1)~(7)

# 1. 設定操作の流れ

#### 設定の流れは次の通りです。

ホームから、iOSの"設定"を開く

"設定"から、"パスワードとアカウント"を開く

"アカウントの追加"を開く

一覧から"Exchange"を選択する

[メール]と[説明]を入力して、次へ

Exchangeアカウントのサインイン確認で、サインインを選択する

メールアドレスのパスワードを入力して、サインインする

"要求されているアクセス許可"で、承諾へ

連携する機能を、ひとまず"メール"だけにする

ホームから、"メール"アプリを開く

アカウントが追加されていることを確認してください

(アカウントの追加までが完了)

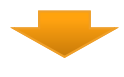

ホームから、iOSの"設定"を開く

"設定"から、"通知"を開く

"通知"から、"メール"を開く

先ほど追加したアカウントを選択する

通知の詳細設定を調整する

メールを受信してみて、通知の動作を確認する

(受信の準備が完了)

# 2. 画面操作手順(1)

具体的な画面操作手順は次の通りです。アカウントの設定から始めます。

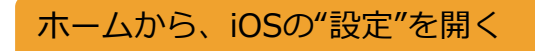

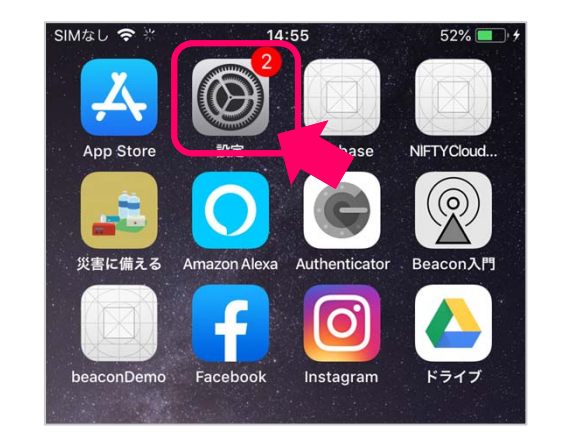

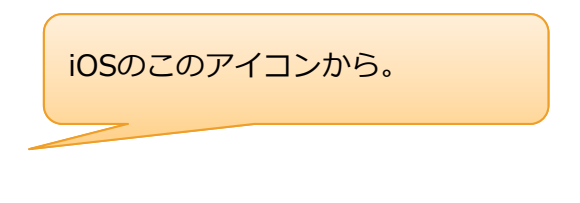

#### "設定"から、"パスワードとアカウント"を開く

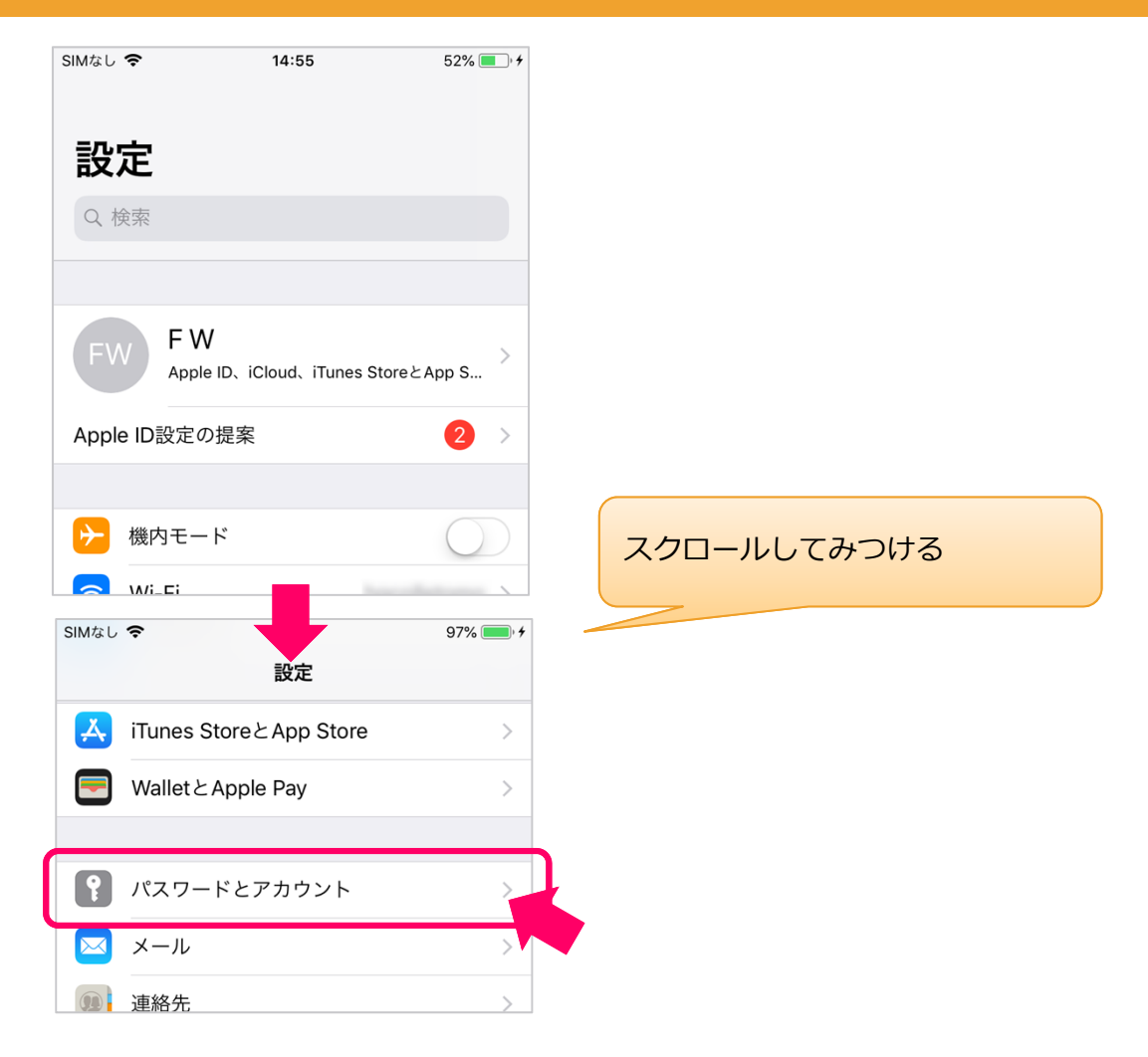

2. 画面操作手順 (2)

"アカウントの追加"を開く

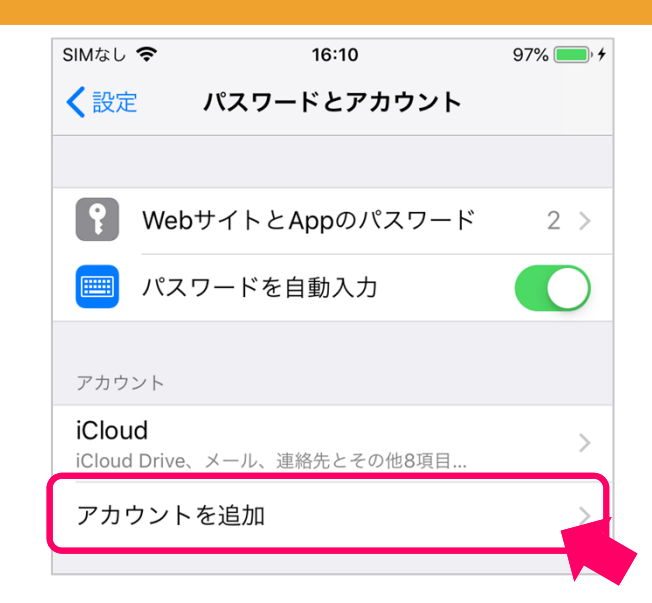

一覧から"Exchange"を選択する

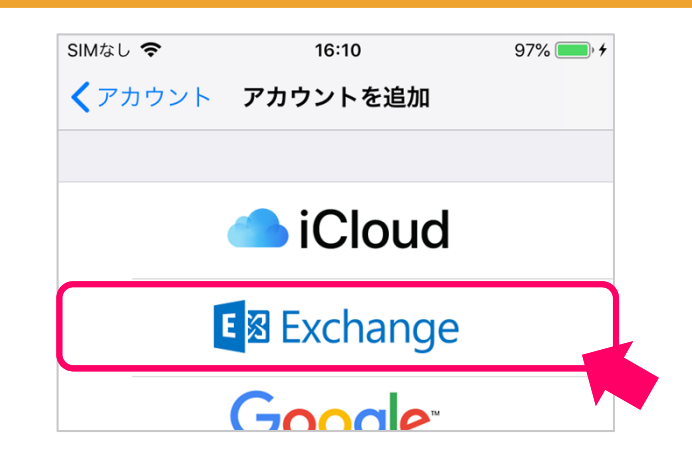

# [メール]と[説明]を入力して、次へ

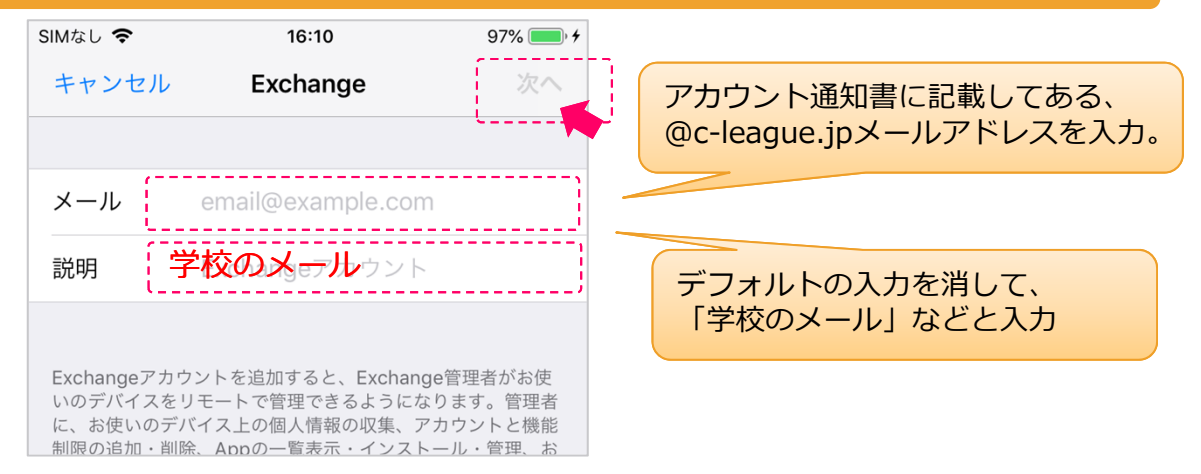

# 2. 画面操作手順(3)

#### Exchangeアカウントのサインイン確認で、サインインを選択する

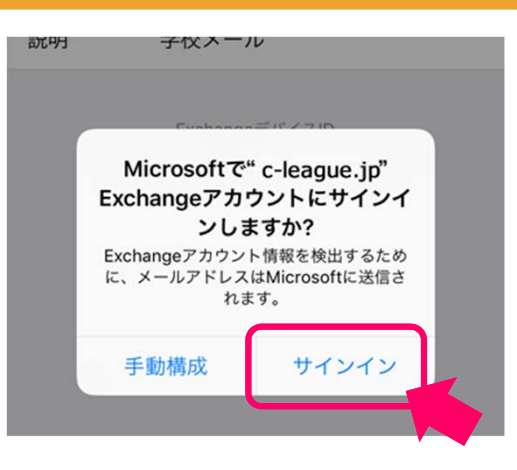

#### メールアドレスのパスワードを入力して、サインインする

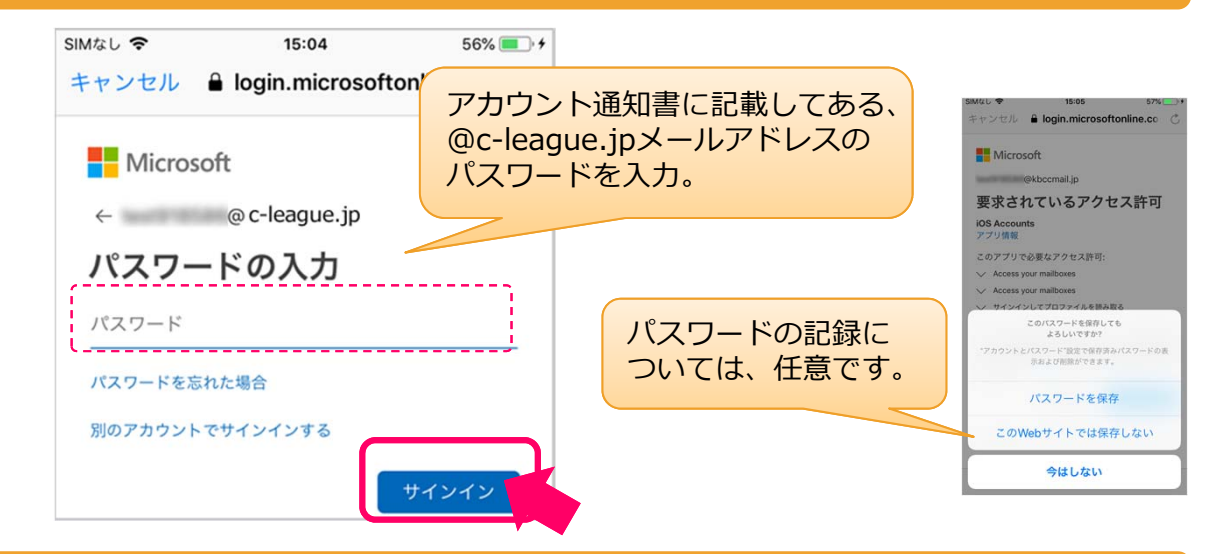

#### "要求されているアクセス許可"で、承諾へ

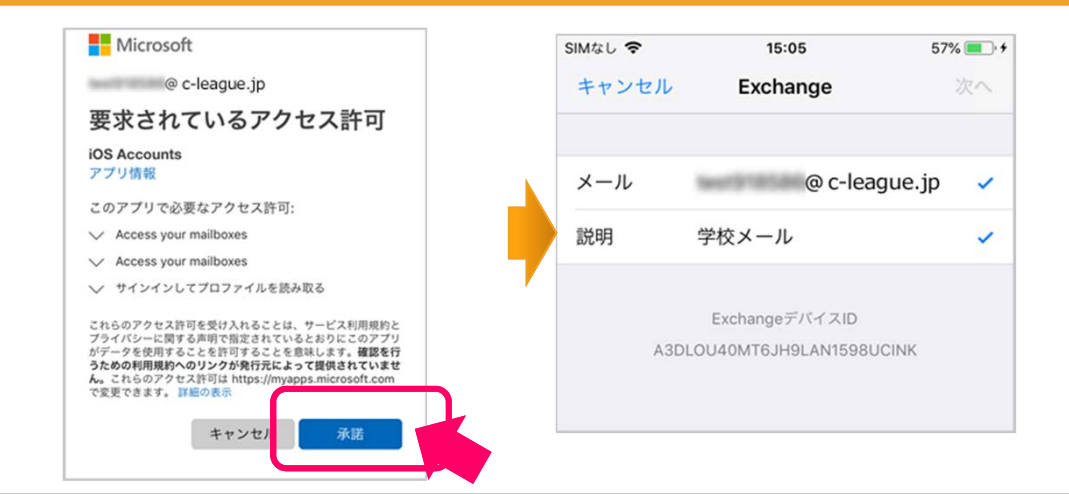

Office365メールの Apple iOSメールアプリでの設定方法

# 2. 画面操作手順(4)

連携する機能を、ひとまず"メール"だけにして保存

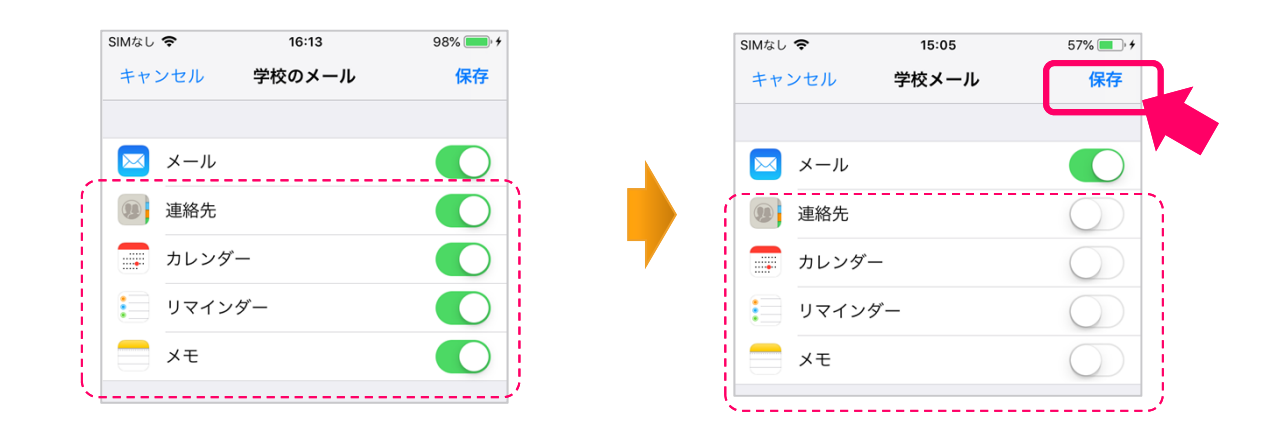

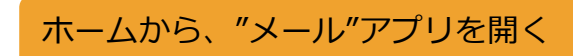

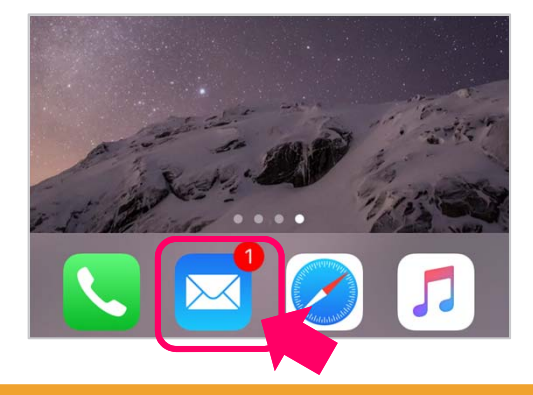

アカウントが追加されていることを確認してください

| クス  |                       |
|-----|-----------------------|
| クス  |                       |
|     |                       |
|     |                       |
| 2 > | 項目が増えたことを             |
| 1 > | 確認してください。             |
| 1 > |                       |
| >   |                       |
|     |                       |
| ~   |                       |
| 1 > |                       |
|     | 1 ><br>1 ><br>1 ><br> |

# 2. 画面操作手順(5)

アカウント設定が終わったのち、受信メールの通知について調整します。

ホームから、iOSの"設定"を開く

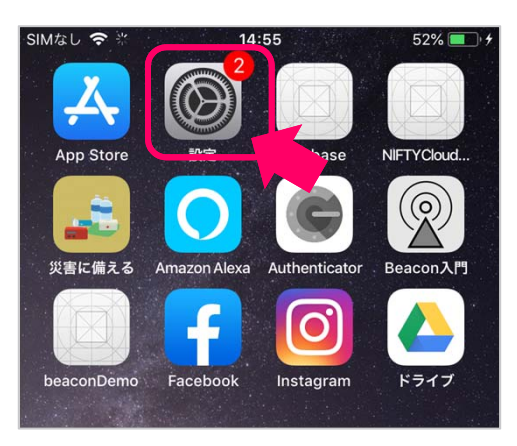

"設定"から、"通知"を開く

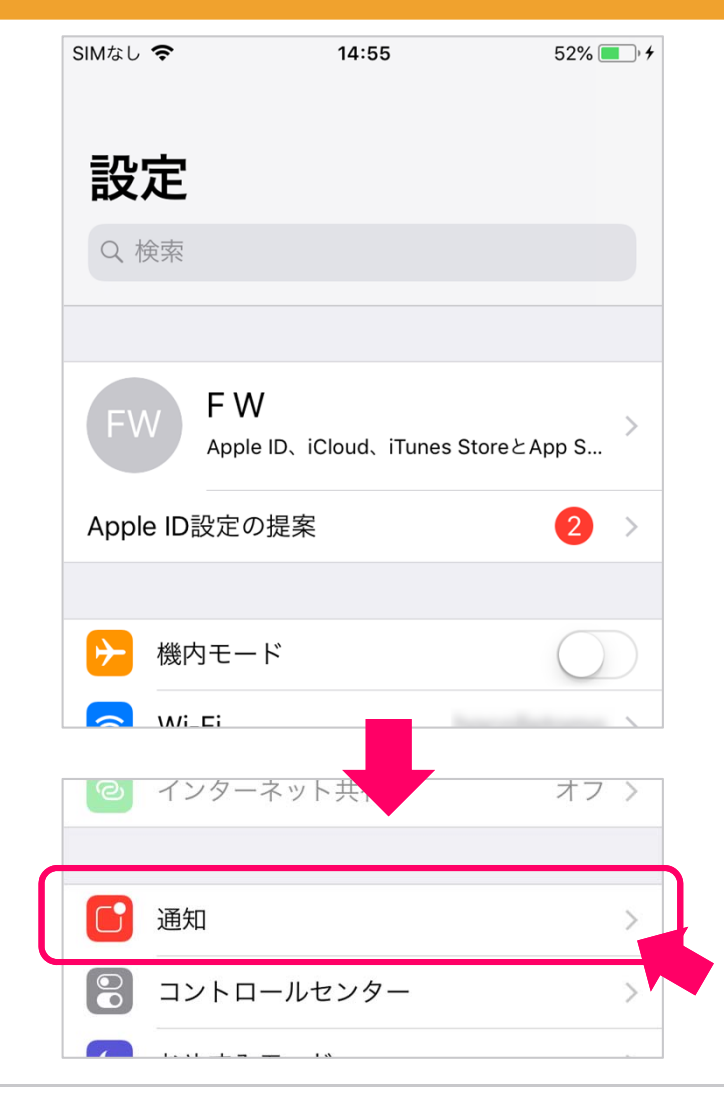

2. 画面操作手順(6)

"通知"から、"メール"を開く

| SIMなし | <b>२</b> 15:07               | 58% 🔲 ' 🗲 |
|-------|------------------------------|-----------|
| く設定   | 通知                           |           |
|       | <b>ヘルスケア</b><br>バッジ、サウンド、バナー | >         |
|       | ホーム<br>バッジ、サウンド、バナー          | >         |
|       | マップ<br>バナー                   | >         |
| 5     | ミュージック<br><sup>バッジ、パナー</sup> | >         |
|       | <b>メール</b><br>バッジ、サウンド       | >         |
| 0     | メッセージ                        | <u> </u>  |

先ほど追加したアカウントを選択する

| SIMなし 🗢                      | 15:08 | 58% 🛑 ' 🗲 |
|------------------------------|-------|-----------|
| く通知                          | メール   |           |
|                              |       |           |
| 通知を許可                        |       |           |
|                              |       |           |
| iCloud<br>バッジ、サウンド           |       | >         |
| 学校メール<br><sub>バッジ、サウンド</sub> |       | >         |
|                              |       |           |

#### 通知の詳細設定を調整する

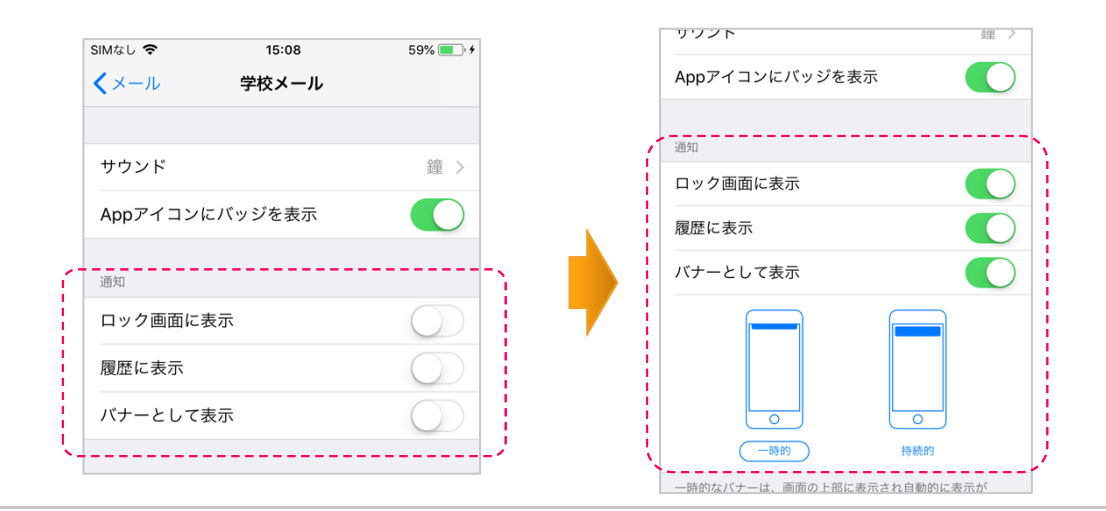

# 2. 画面操作手順(7)

メールを受信してみて、通知の動作を確認する

追加したメールアドレス宛に、メールを送ってみて、 下記のように通知が表示されるか、試します。

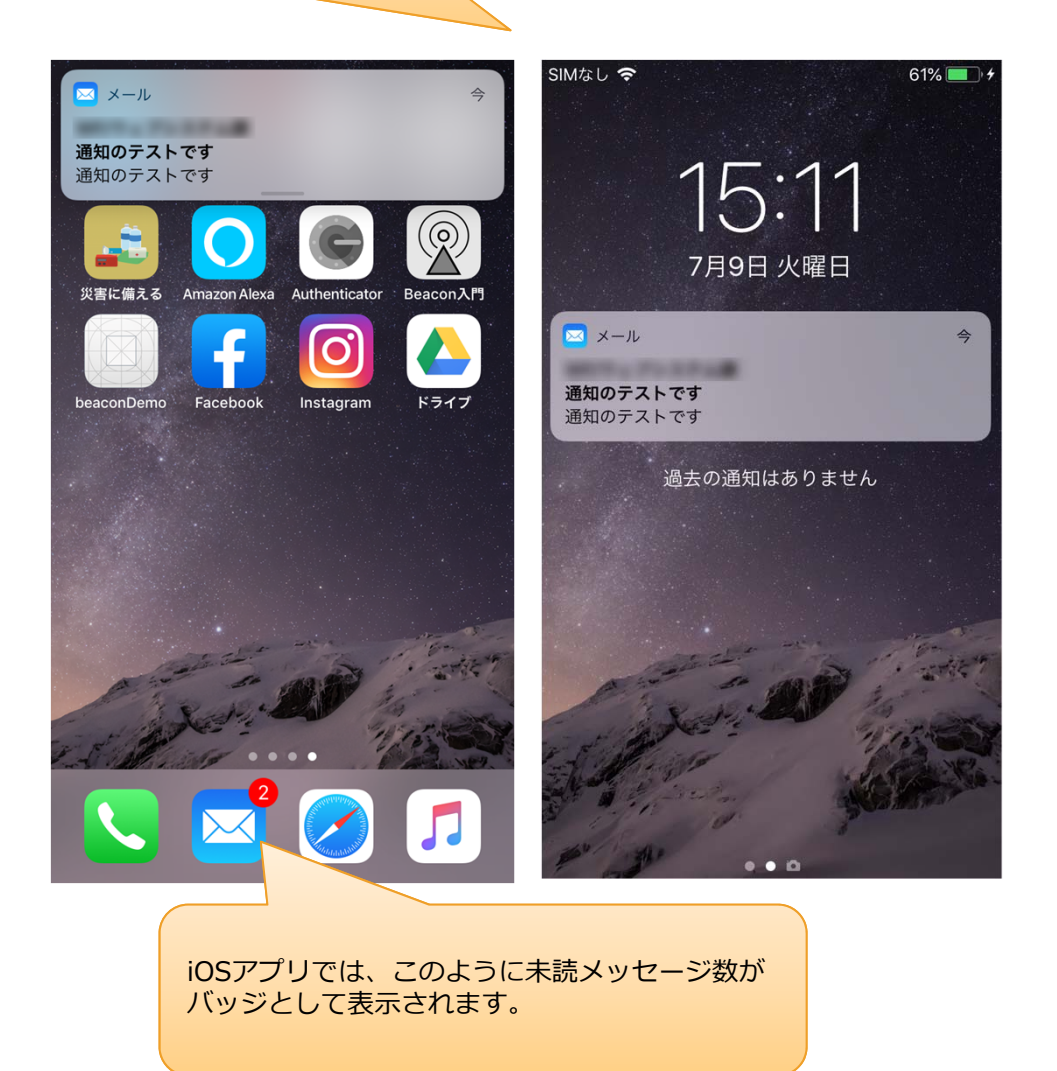

(受信の準備まで=すべて完了)